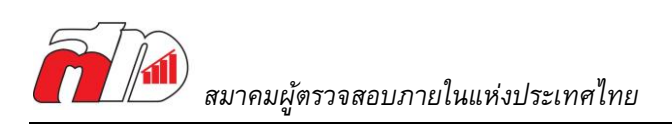

# <u>ขั้นตอนขอคืนสถานภาพวุฒิบัตรสากล</u>

### <u>การเตรียมเอกสารหลักฐาน</u>

1. ชั่วโมง CPE ตามข้อกำหนด ดังนี้

| ประเภทวุฒิบัตร         | จำนวนชั่วโมงที่ต้องรายงาน   |    |  |
|------------------------|-----------------------------|----|--|
|                        | ปฏิบัติงาน ไม่ได้ปฏิบัติงาน |    |  |
| CIA                    | 40                          | 20 |  |
| CRMA, CFSA, CCSA, CGAP | 20                          | 10 |  |

\*\*กรณีที่มีวุฒิบัตรสากลหลายใบ ให้นับจำนวนชั่วโมง CPE ที่ต้องรายงานตามวุฒิบัตรที่ต้องใช้ชั่วโมงรายงาน มากที่สุด เช่น เป็นผู้ถือวุฒิบัตรที่ยังปฏิบัติงาน ถือวุฒิบัตร CIA (รายงาน 40 ชั่วโมง) และ CRMA (รายงาน 20 ชั่วโมง) ให้ยึดจำนวนชั่วโมงที่ต้องรายงาน ที่ 40 ชั่วโมง ตามวุฒิบัตร CIA เป็นต้น

2. ชั่วโมง CPE ที่เก็บสะสม จะต้องมี 2 ชั่วโมงที่เป็นหัวข้อเกี่ยวกับจรรยาบรรณ/ จริยธรรม

ผู้ถือวุฒิบัตรที่ต้องการขอคืนสถานภาพวุฒิบัตรสากล หาก**ภายใน 12 เดือนที่ผ่านมา** (นับจากวันที่ชำระเงิน และแนบหลักฐานให้สมาคมฯ) **มี**เก็บชั่วโมง CPE ครบตามข้อกำหนดแล้ว สามารถนำมาใช้คืนสภาพได้ทันที

หาก**ไม่มี**การเก็บสะสมชั่วโมงไว้ จะต้องทำการเก็บสะสมชั่วโมง CPE ให้ครบตามข้อกำหนดก่อน จึงจะสามารถ ดำเนินการขอคืนสถานภาพวุฒิบัตรได้

โดยท่านจะต้องเตรียมหลักฐานการเก็บชั่วโมง และ**เก็บไว้กับตนเอง** เพื่อเตรียมอัพโหลดเข้าระบบ CCMS เช่น ใบรับรองการเข้าอบรม จดหมายเชิญเป็นวิทยากรบรรยาย หรือภาพแคปหน้าจอการอบรม (กรณีเป็นหลักสูตร ออนไลน์) ฯลฯ

## <u>ขั้นตอนขอคืนสถานภาพวุฒิบัตรสากล</u>

1. เข้าระบบ IIAT Self Service

กรณีที่ยังไม่ได้สมัครสามารถท่านสามารถสมัครใช้งานระบบ Self Service ได้ที่ลิ้งนี้

https://iiat.infoproschool.com/login

 2. เข้าเมนู "การรายงาน CPE ต่างประเทศ" ระบบจะดึงข้อมูลสมาชิกมาให้ ให้ท่านทำการกรอกในส่วนข้อมูล ที่ขาดหาย หลังจากนั้นให้เลือกวุฒิบัตรสากลที่ต้องการรายงาน

- สำหรับสมาชิก จะมีค่าธรรมเนียมการขอคืนสภาพวุฒิบัตร 3,600 บาท ต่อ 1 วุฒิบัตร
- สำหรับบุคคลทั่วไป จะมีค่าธรรมเนียมการขอคืนสภาพวุฒิบัตร 9,000 บาท ต่อ 1 วุฒิบัตร

\*สามารถดูขั้นตอนขอคืนสภาพวุฒิบัตรในระบบ IIAT Self Service โดยระเอียดได้ ที่<u>ลิ้งนี้</u>

 เมื่อถึงขั้นตอนการชำระเงิน ให้ทำการชำระเงินตามที่ระบบได้คิดราคาให้ และทำการแนบหลักฐานการชำระ เงินเข้ามาในระบบ IIAT Self Service

ในกรณีที่ไม่สามารถสแกนชำระได้ ท่านสามารถโอนเงินเข้า บัญชีดังต่อไปนี้ด้วย Mobile Banking หรือผ่าน เค้าท์เตอร์ที่ธนาคาร

บัญชีออมทรัพย์ "สมาคมผู้ตรวจสอบภายในแห่งประเทศไทย"
 ธนาคารครุงศรีอยุธยา สาขาซอยทองหล่อ เลขที่บัญชี 255-1-15539-5

และส่งหลักฐานการชำระเงินให้ทางสมาคมๆที่ <u>academic@theiiat.or.th</u>

 เมื่อเจ้าหน้าที่ตรวจสอบเอกสารแล้วเห็นว่าครบถ้วนแล้ว เจ้าหน้าที่จะเริ่มดำเนินการหลังบ้าน ซึ่งจะใช้เวลา ประมาณ 2 วันทำการ

5. เมื่อได้รับอีเมลตอบรับจากระบบว่าสามารถเข้าไปทำรายงานในระบบ CCMS ได้แล้ว จึงให้ผู้ถือวุฒิบัตรเข้า ไปขอคืนสถานภาพวุฒิบัตรให้สมบูรณ์ในระบบ CCMS

(**จำเป็นอย่างยิ่งที่ต้องเข้าไปขอคืนสถานภาพวุฒิบัตรในระบบ CCMS ด้วยตนเอง** เพราะหากไม่ได้เข้าไปขอ คืนสถานภาพวุฒิบัตร ระบบจะถือว่าการขอคืนสถานภาพวุฒิบัตรไม่เสร็จสิ้น)

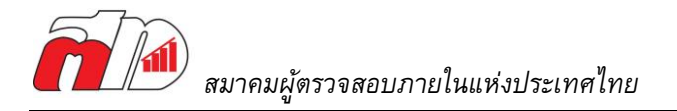

#### <u>การขอคืนสถานภาพวุฒิบัตรให้สมบูรณ์ในระบบ CCMS</u>

 ในการดำเนินการขอคืนสภาพวุฒิบัตรในระบบ CCMS สามารถทำได้โดยกดปุ่มสีส้ม "Reinstatement Application" ของวุฒิบัตรที่ท่านต้องการขอคืนสภาพ (โปรดดูภาพด้านล่าง)

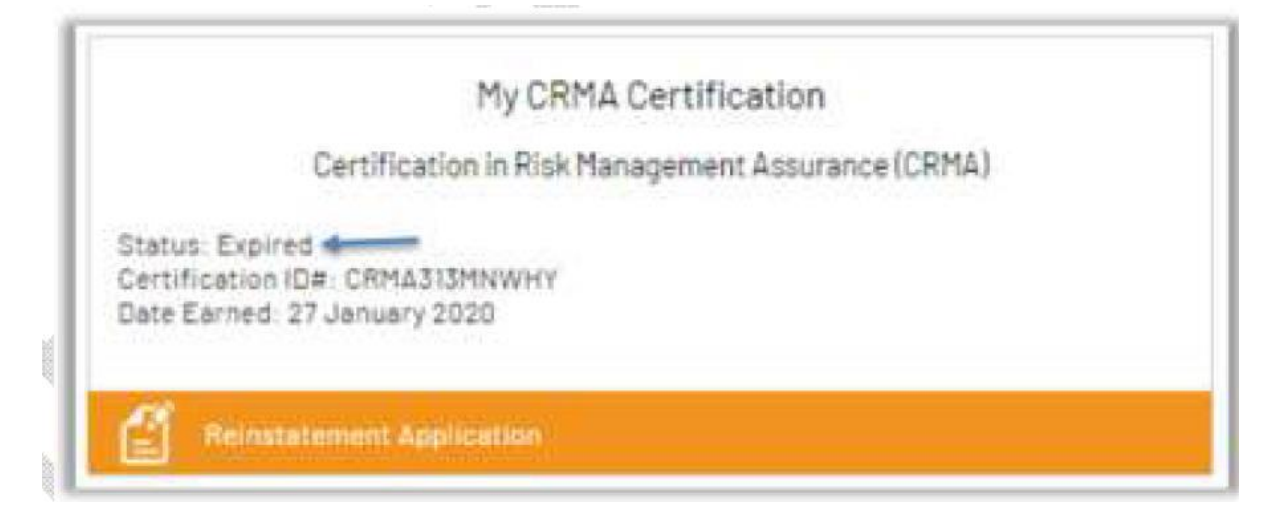

## 2. ระบบจะเข้าสู่ขั้นตอนการขอคืนสถานภาพวุฒิบัตร กด "Continue"

#### Annual CPE Reporting

Annual continuing professional education (CPE) reporting includes the following:

Attesting that you have completed the required CPE credit hours for your certification(s)/qualification and reporting status (in accordance with The IIA's CPE Policy).

Attesting that you have obtained at least two hours of ethics training annually.

Indicating whether you conform with The IIA's International Standards for the Professional Practice of Internal Auditing. Abiding by and attesting to your conformance with The IIA's Code of Ethics.

The IIA randomly samples a percentage of all certified individuals who report CPE hours to confirm conformance with The IIA's CPE Policy. If you are selected for audit, you will be required to itemize your CPE hours and supply supporting documentation, such as electronic (PDF, JPG) CPE certificates that provide evidence of the hours you reported.

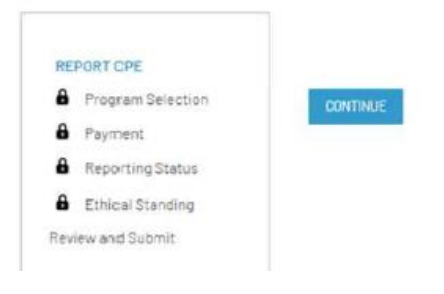

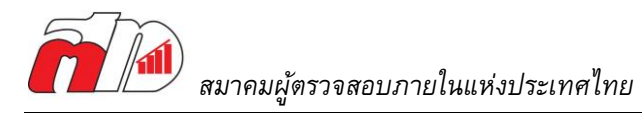

## 3. กดเลือกสถานะของตนเองว่าเป็นผู้ที่ปฏิบัติงานอยู่หรือไม่ และกด Continue

# **Reporting Status**

| REPORT CPE        | Please sele | ect your reporting st | tatus.                    |                  |
|-------------------|-------------|-----------------------|---------------------------|------------------|
| Program Selection | O Practic   | ing: I perform intern | al audit or related serv  | ices.            |
| Payment           | O Nonpra    | acticing: I do not pe | rform internal audit or i | related services |
| Reporting Status  |             |                       |                           |                  |
| Attestations      | BACK        | SAVE AND EXIT         | CONTINUE                  |                  |
| Public Registry   |             |                       |                           |                  |
| Ethical Standing  |             |                       |                           |                  |
| Review and Submit |             |                       |                           |                  |

4. กด I Agree ทุกข้อ และเลือกตอบ Yes และกด Continue

#### Attestations

| REPORT CPE | Required CPE         Ihave obtained the required continuing professional education hours for the designation(s) I have selected, in accordance with The IIA's CPE Policy.         I agree.         Ihave completed the mandatory two hours of training in the subject of ethics.         I agree.         IIA Standards Attestations         When I perform internal audit services. I perform them in accordance with the International Standards for the Professional Practice of Internal Auditing. Selecting "No" will not inactivate your certification/qualification status.         Yes         If you check "No" please explain: toptional] |
|------------|----------------------------------------------------------------------------------------------------|
|            | Ethics Attestation Labide by The IIA's Code of Ethics. Lagree. Lwill not bring The IIA into disrepute, or in any way discredit the organization. Lagree. BACK SAVE AND EXIT CONTINUE                                                                                                    |

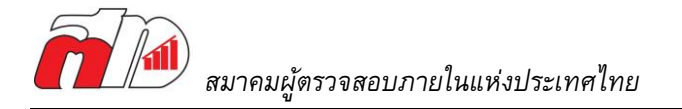

 เลือกว่าต้องการแสดงชื่อของตนเองในระเบียนผู้ถือวุฒิบัตรสากลของ IIA (The IIA Certification Registry) หรือไม่ และกด Continue

\*หมายเหตุ หากเลือกว่าต้องการ บุคคลทั่วไปจะสามารถค้นหาชื่อของผู้ถือวุฒิบัตรได้จากระเบียนดังกล่าว

#### Attestations

| REPORT CPE        | The IIA Certification Registry                                                                                          |
|-------------------|----------------------------------------------------------------------------------------------------|
| Program Selection | By indicating below that you wish to be included on the Registry of IIA Certified and Qualified                         |
| Department        | Professionals, you grant The Institute of Internal Auditors (IIA) permission to include the following                   |
| Reporting Status  | information: your full name, certificate ID number, certification/qualification program name(s) and                     |
| Attestations      | active status, and your country of primary residence. No other personally identifiable information<br>will be included. |
| Public Registry   | O Include me on The IIA Certification Registry.                                                                         |
| Ethical Standing  | O I do not wish to be included.                                                                                         |
| Review and Submit |                                                                                                    |
|                   |                                                                                                    |

 กดเลือกว่า ภายในระยะเวลา 12 เดือนที่ผ่านมา ผู้ถือวุฒิบัตรได้เป็นผู้ต้องโทษคดีอาญาร้ายแรง คดีอาญา หรือคดีที่ยอมความไม่ได้หรือไม่ และกด Continue

## Ethical Standing

| REPORT CPE        | During the last 12 months, have you been convicted of a federal offense, felony, or an indictable offense in a court of law?                                                                                                    |
|-------------------|----------------------------------------------------------------------------------------------------|
| Program Selection |                                                                                                    |
| Payment           | O No, I have not been convicted of a federal offense, felony, or indictable offense. O Yes, I have been convicted of a federal offense felony, or indictable offense.                                                                                                    |
| Reporting Status  | C res, mare over connector of a reaction of the section of the sec |
| Attestations      |                                                                                                    |
| Public Registry   | BACK SAVE AND EXIT CONTINUE                                                                                                    |
| Ethical Standing  |                                                                                                    |
| leview and Submit |                                                                                                    |

หากผู้ถือวุฒิบัตรได้ระบุว่าได้เป็นผู้ต้องคดี จะต้องอธิบายโดยสังเขปถึงโทษที่ตนเองได้รับ (ในบางกรณีอาจจะ ต้องมีการแนบเอกสารเพิ่มเติม) และทาง IIA จะขอสงวนสิทธิในวุฒิบัตรจนกว่าทาง IIA จะทำการตรวจสอบ เสร็จสิ้น

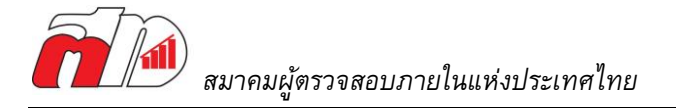

# 7. ทำการจรวจสอบข้อมูลทั้งหมดอีกครั้ง และกด Submit

#### Review and Submit

| REPORT CPE                                             | CIA Report CPE for current year<br>CIA Report CPE for current year                                                                                                    |
|--------------------------------------------------------|----------------------------------------------------------------------------------------------------|
| <ul> <li>Program Selection</li> <li>Payment</li> </ul> | I have obtained the required continuing professional education hours for the designation(s) I have<br>selected, in accordance with The IIA's CPE Policy.                                                                                                    |
| Reporting Status                                       | l agree.                                                                                                    |
| Attestations                                           | I have completed the mandatory two hours of training in the subject of ethics.                                                                                                    |
| D Received Construction                                | l agree.                                                                                                    |
| Ethical Standing                                       | When I perform internal audit services. I perform them in accordance with the International<br>Standards for the Professional Practice of Internal Auditing. Selecting "No" will not inactivate your<br>performance of the second second seco |
| Review and Submit                                      | Ves                                                                                                    |
|                                                        | If you check "No" please explain:                                                                                                    |
|                                                        | I abide by The IIA's Code of Ethics.                                                                                                    |
|                                                        | lagree.                                                                                                    |
|                                                        | I will not bring The IIA into disrepute, or in any way discredit the organization.                                                                                                    |
|                                                        | l agree.                                                                                                    |
|                                                        | By indicating below that you wish to be included on the Registry of IIA Certified and Oualified<br>Professionals, you grant The Institute of Internal Auditors (IIA) permission to include the following<br>information: your full name, certificate ID number, certification/qualification program name(s) and<br>active status; and your country of primary residence. No other personally identifiable information<br>will be included.                                                                                                    |
|                                                        | I do not wish to be included.                                                                                                    |
|                                                        |                                                                                                    |

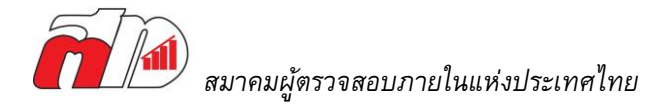

## ระบบจะพาเข้ามาสู้หน้าจอการแนบหลักฐานดังภาพด้านล่าง กด Add เพื่อเริ่มแนบหลักฐานการเก็บ ชั่วโมง CPE (จะต้องดำเนินการให้เสร็จสิ้นภายใน 6 เดือน)

#### **CPE** Audit

To ensure conformance with the CPE Policy, The IIA selects, at random, a number of individuals for audit. As a certified individual selected for audit, you are required to itemize your hours and evidence that you successfully completed the CPE activities claimed.

Please see the reporting period and requirements for your reporting status below.

Failure to successfully complete your audit within 180 days from today's date will result in your certification being moved to an Inactive status. After your status becomes inactive, you will be required to complete a reinstatement application and pay any associated fees.

CPE Details

Reporting Period Start Date 27 January 2019 Reporting Period End Date 27 January 2020

Audit Expiration Date

25 July 2020

There are no applicable CPEs for the current reporting period.

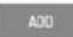

Summary of Eligible CPE

| Qualifying CPE Activities                          | Maximum | Eligible CPEs Earned |  |
|----------------------------------------------------|---------|----------------------|--|
| Educational Programs                               | 20      | 0                    |  |
| Passing Certification Examinations                 | 20      | 0                    |  |
| Authoring or Contributing to Publications          | 20      | 0                    |  |
| Translating Publications                           | 10      | 0                    |  |
| Delivering Crai Presentations                      | 10      | 0                    |  |
| Participating as a Subject Matter Expert Volunteer | 10      | 0                    |  |
| Performing External Quality Assessments            | 10      | 0                    |  |

 Ethics CPEs Obtained:
 0 / 2

 CPE Hours Required:
 20

 CPE Hours Submitted for Audit:
 0

 CPE Hours Remaining to be Evidenced:
 20

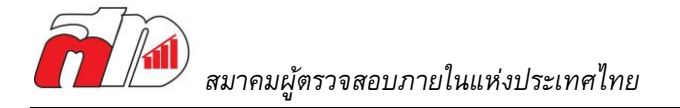

 ทำการกรอกและเลือกประเภทของชั่วโมง CPE ตรงตามความเป็นจริง พร้อมอัพโหลดหลักฐาน (รูปภาพ/ ไฟล์PDF) และกด Add

\*ชื่อไฟล์ควรเป็นภาษาอังกฤษและไม่เกิน 20 ตัวอักษร

| Sponsor Name         |                  |                   |           |     |
|----------------------|------------------|-------------------|-----------|-----|
| Marty Martyson       |                  |                   |           |     |
| Date Completed       |                  |                   |           |     |
| January              | • 1 •            | 2020              | •         |     |
| Туре                 |                  |                   |           |     |
| Educational Programs |                  |                   | •         |     |
| Credits Awarded      |                  |                   |           |     |
| 20                   |                  |                   |           |     |
| Field of Study       |                  |                   |           |     |
| Ethics               |                  |                   | •         |     |
| Document Upload      | The institute of | internal Suaftore | Page 1411 |     |
|                      | Search           | Report            |           | J   |
|                      | Serve            | hapon             |           | 1 J |

#### 10. เมื่อทำการอัพโหลดครบตามกำหนดชั่วโมงแล้ว ให้กด Review for Review

Summary of Eligible CPE

| Qualifying CPE Activities                          | Maximum | Eligible CPEs Earned |
|----------------------------------------------------|---------|----------------------|
| Educational Programs                               | - 20    | 20                   |
| Passing Certification Examinations                 | 20      | 0                    |
| Authoring or Contributing to Publications          | 20      | 0                    |
| Translating Publications                           | 10      | 0                    |
| Delivering Oral Presentations                      | 10      | ٥                    |
| Participating as a Subject Matter Expert Volunteer | 10      | 0                    |
| Performing External Quality Assessments            | 10      | 0                    |

 Ethics CPEs Obtained:
 20 / 2

 CPE Hours Required:
 20

 CPE Hours Submitted for Audit:
 20

 CPE Hours Remaining to be Evidenced:
 0

HOME SUBMIT FOR REVIEW

11. เมื่อกลับมาที่หน้าหลักของระบบ CCMS จะพบว่าสถานะของวุฒิบัตรจะเปลี่ยนเป็น CPE Audit

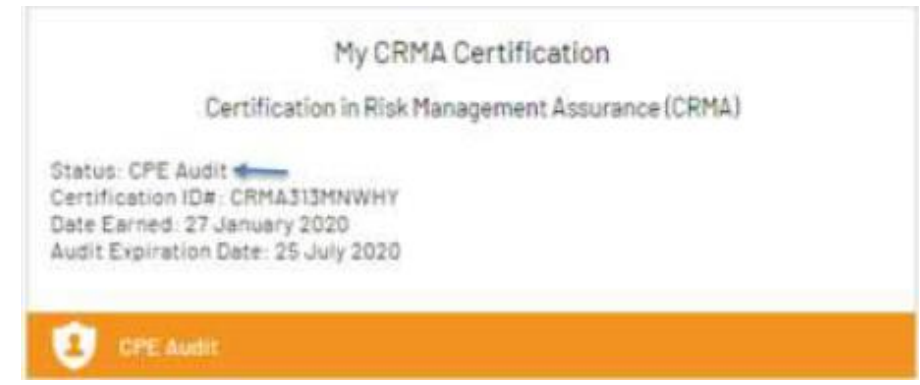

 ผู้ถือวุฒิบัตรจะต้องรอให้ทาง IIA ตรวจสอบหลักฐานต่างๆจนเสร็จสิ้น เมื่อทาง IIA อนุมัติหลักฐาน ทั้งหมดแล้ว สถานะของวุฒิบัตรจะเปลี่ยนเป็น Active รวมถึงวันเริ่มและสิ้นสุดการรายงานจะได้รับการ อัพเดตเป็นปีถัดไป จึงจะถือว่าการขอคืนสถานภาพวุฒิบัตรในเสร็จสมบูรณ์ครับ

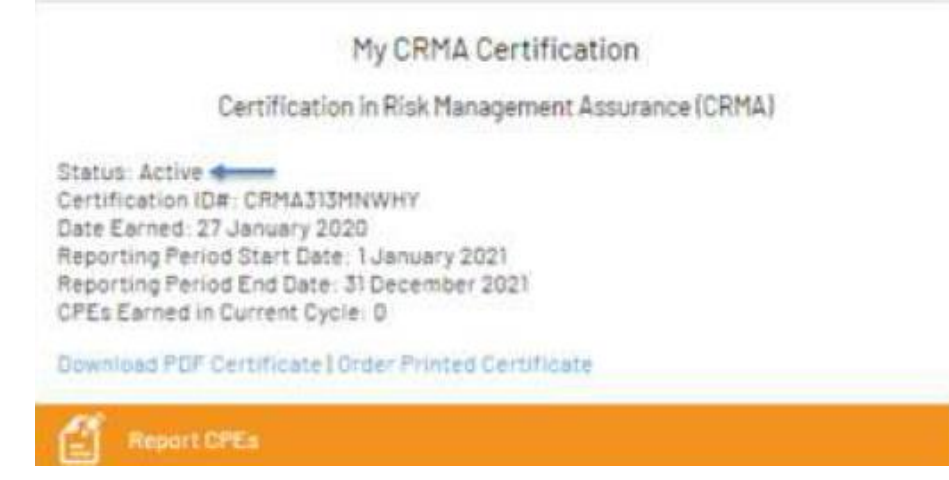